| WUNSON HEALTHCARE Pocket Reference   Audience: Clinical Staff and Clerical Staff                   |                                                                                                    |
|----------------------------------------------------------------------------------------------------|----------------------------------------------------------------------------------------------------|
| Cerner PowerChart Ambulatory EDUCATION Updated: August 28, 2023 (MES)                              |                                                                                                    |
| Asthma Maintenance - Spirometry                                                                    |                                                                                                    |
| 1                                                                                                  | From the Recommendations component in the Ambulatory Workflow, click Asthma Maintenance - Spirometry. |
| 2                                                                                                  | Select the desired Order.                                                                             |
| 3                                                                                                  | Complete the Ordering Physician pop-up.                                                               |
|                                                                                                    | a. Select Order.                                                                                      |
|                                                                                                    | b. Enter the correct Provider name.                                                                   |
|                                                                                                    | c. Select Cosign Required.                                                                            |
| 4                                                                                                  | Click the Orders for Signature icon.                                                                  |
| 5                                                                                                  | In the Orders screen associate the appropriate asthma diagnosis. Click Sign.                          |
| Clinical EHR Education Website Reference: Ambulatory Clinical Quality Measures   Munson Healthcare |                                                                                                    |